## ИНСТРУКЦИЯ

## по порядку подачи документов для регистрации абитуриента при поступления в колледж

- 1. Отсканируйте документы:
  - Документ об образовании и (или) квалификации (аттестат с приложением, диплом с приложением);
  - Фотографию размером 3 х 4 см (разрешение фотографии должно быть не менее 400х600 пикс, не более 1000х1500 пикс, объем фотографии не менее 30 кБ, не более 300 кБ);
  - Документы, подтверждающие результаты индивидуальных достижений (согласно Порядка приема);
  - Договор о целевом обучении.
- 2. Сохраните сканы в файлы с указанием фамилии и инициалов абитуриента, наименованием документа и номером скана: ФамилияИО\_аттестат, ФамилияИО\_фотография, и т.д.

## Например: ДроздовСА\_аттестат, ДроздовСА\_фотография,

3. Скачайте на сайте

https://college-nevskogo.edu.yar.ru//podat\_zayavlenie\_priemnaya\_\_36.html,

распечатайте и заполните (ручкой с пастой синего цвета) форму заявления, заверьте заявление своей подписью.

- 4. Отсканируйте заявление и назовите файл: ФамилияИО\_заявление.
- Например ДроздовСА\_заявление
- 5. Откройте папку, где расположены документы, подготовленные к подаче в колледж (по умолчанию папка «Документы сканера», либо «Отсканированные документы»).
- 6. Удерживая клавишу «Ctrl», левой кнопкой мыши выделите необходимые документы.
- 7. Установив курсор мыши на одном из выделенных документов, правой кнопкой мыши откройте контекстное меню и выберите пункт «Добавить в архив...» (либо иной пункт, указывающий на архивацию).
- 8. В открывшемся окне «Имя и параметры архива» в горизонтальном меню выбрать вкладку «Общие», в строке «Имя архива» укажите фамилию абитуриента, например ДроздовСА. Выбрать формат архивации ZIP.
- 9. Установите пароль архива, для этого:

- придумайте пароль: сложную комбинацию из 12 цифр без пробелов и запишите ее на лист;

- нажмите на кнопку «Установить пароль»;

- в открывшемся окне «Ввод пароля» в строке «Введите пароль:» записать Ваш пароль;

- в строке «Введите пароль еще раз (для проверки):» повторить секретную комбинацию знаков Вашего пароля;

- при необходимости увидеть правильность набора пароля можно поставить галочку «Отображать пароль при вводе»;

- нажмите кнопку «ОК».

- 10.В окне «Архивация с паролем» нажать кнопку «ОК». Ваш архивный файл «ФамилияИО.zip» будет сохранен в папке с документами.
- 11. Проверьте правильность и надежность создания архива файлы должны извлекаться только после указания пароля.
- 12.Отправьте архивный файл «ФамилияИО.zip» на почтовый ящик: priem@college.pereslavl.ru
- 13.Сообщите в приемную комиссию по телефону 3-17-90 Ваш пароль к архиву.
- 14.После проверки документов, на Вашу почту будет отправлено сообщение «документы приняты», либо требования к доработке документов.
- 15.Сохраняйте сканы и подлинники документов для предоставления их в колледж в установленные сроки.

P.S. Инструкция составлена для операционной системы Windows 10 Pro. В других операционных системах возможны небольшие различия по порядку архивации файлов.

Директор колледжа Белова Е.В.

22.05.2020 г.